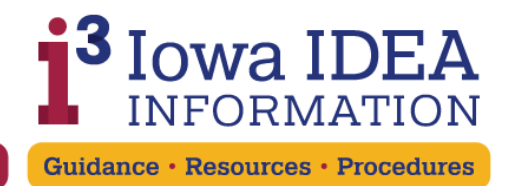

### Locating Information in i3

For a **video tutorial** of search methods outlined below, *accessible with audio*, <u>please</u> <u>access this video</u>.

There are several ways to locate specific guidance topics in the i3 website, with the basics illustrated below:

#### **Categories and Sections on the Home Page**

Users may scroll down the home page to see categories and subcategories - Early Intervention, Special Education, and Resources. Subcategories may be clicked on to locate relevant information. **Example:** 

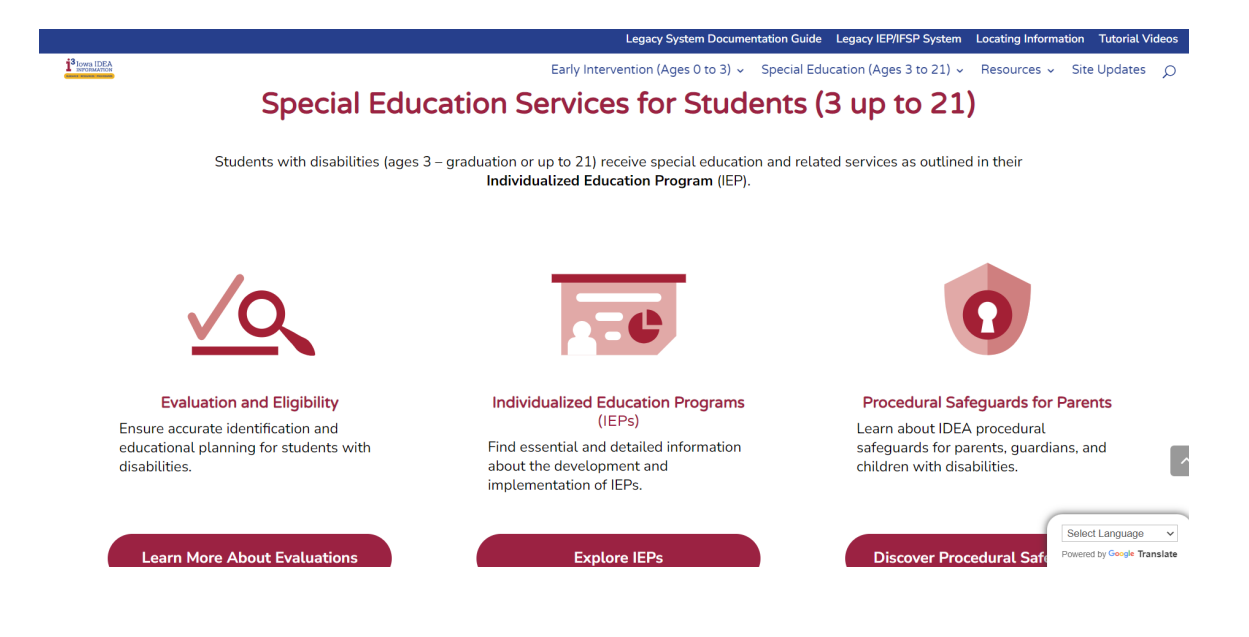

#### Headings and Drop-down Menus

Users may use the drop down menus of categories and sub-categories (Early Intervention, Special Education, Resources) to navigate to the desired guidance pages. **Example** 

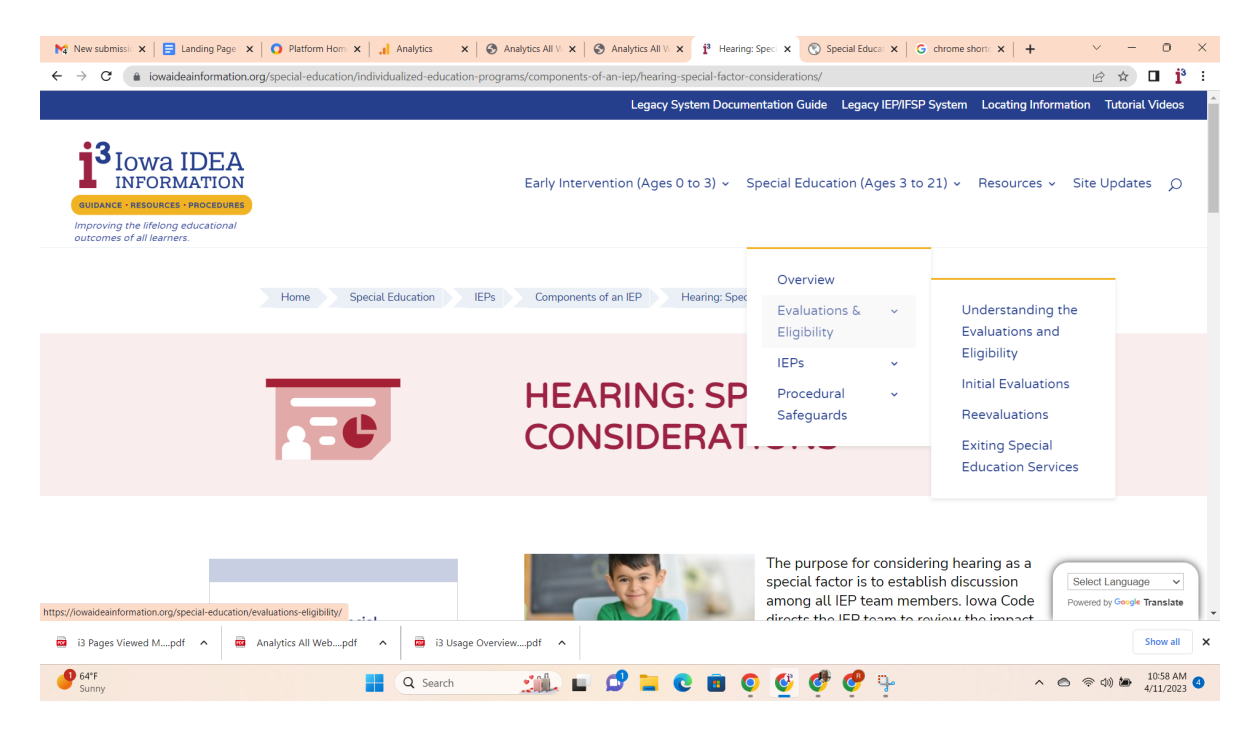

After navigating several pages into a tiered sequence, notice that there are "breadcrumbs" at the top of the page, where user's may easily click back to the previous pages. **Example:** 

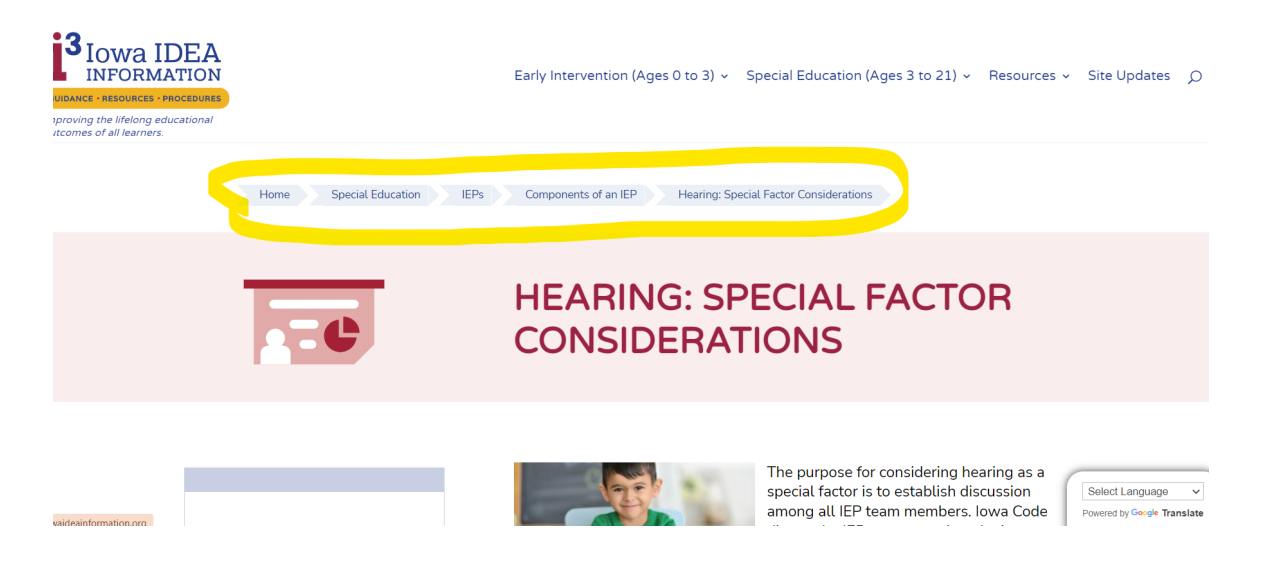

#### **Search Function**

The magnifying glass icon in the upper right corner may be used to enter keywords, to search for specific guidance topics. Typing in keywords will result in a display of pages that match the search criteria. **Example**:

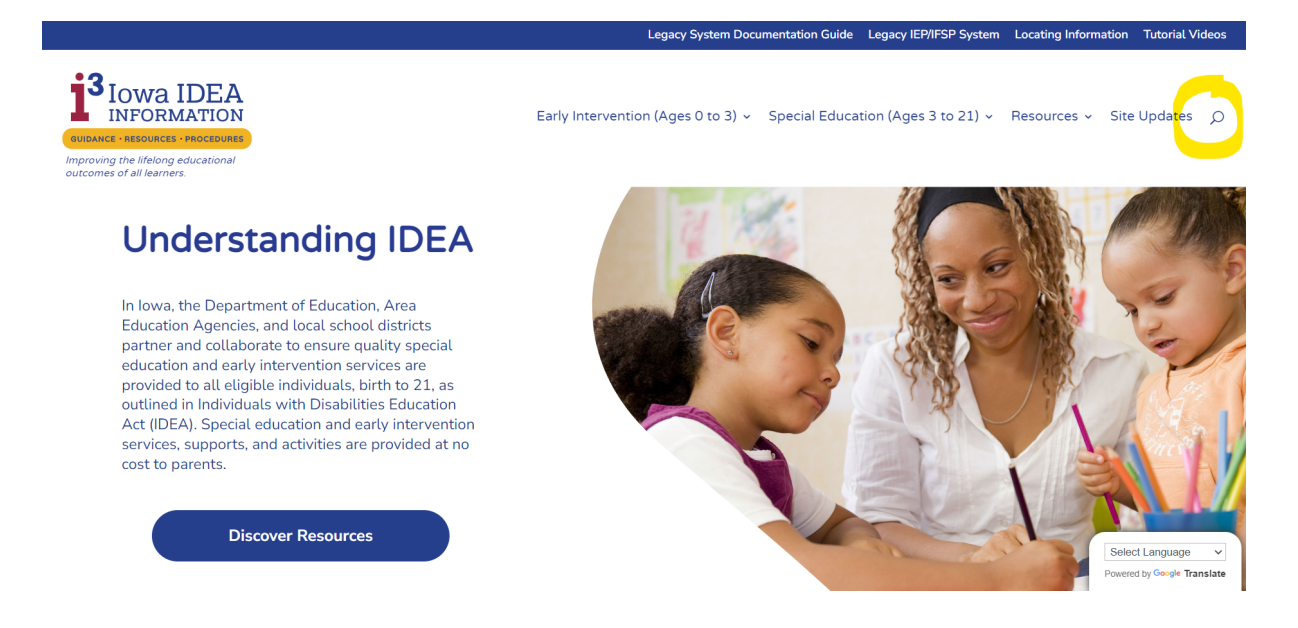

#### Site Map

The link for the i3 Site Map can be used to access a listing of sections/links that are in a format similar to a table of contents. **Example - link at bottom of the home page**:

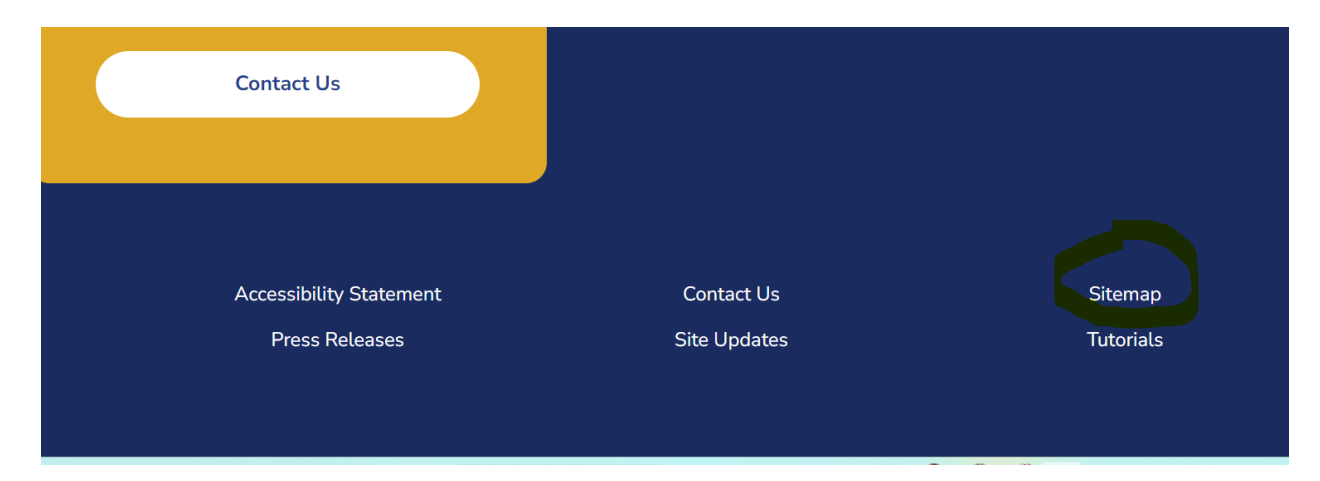

|              |                   |                     | معماله مالنمانه م  |                 |             |
|--------------|-------------------|---------------------|--------------------|-----------------|-------------|
| The site map | ) is similar to a | a table of contents | s and has links to | sections of the | 3 guidance: |

| Legacy System Documentation Gui                              |
|--------------------------------------------------------------|
| Early Intervention (Ages 0 to 3) 🗸 Special                   |
| Procedural Safeguards for Early Intervention                 |
| Dispute Resolution                                           |
| Early Intervention Records                                   |
| Parent Consent                                               |
| Parent Participation in IFSP Processes                       |
| Prior Written Notice                                         |
|                                                              |
| Special Education                                            |
| Evaluations & Eligibility                                    |
| Child Find Process for Special Education                     |
| Defining a Disability                                        |
| <ul> <li>Iowa's Position on Disability Categories</li> </ul> |
| Suspecting a Disability                                      |
| <ul> <li>Consent and Initial Evaluation Planning</li> </ul>  |

## *Note:* Resource Links are available at the bottom of many pages

At the bottom of most pages, a link to the general resource page and other resources are linked. **Example (from the Secondary Transition page)**:

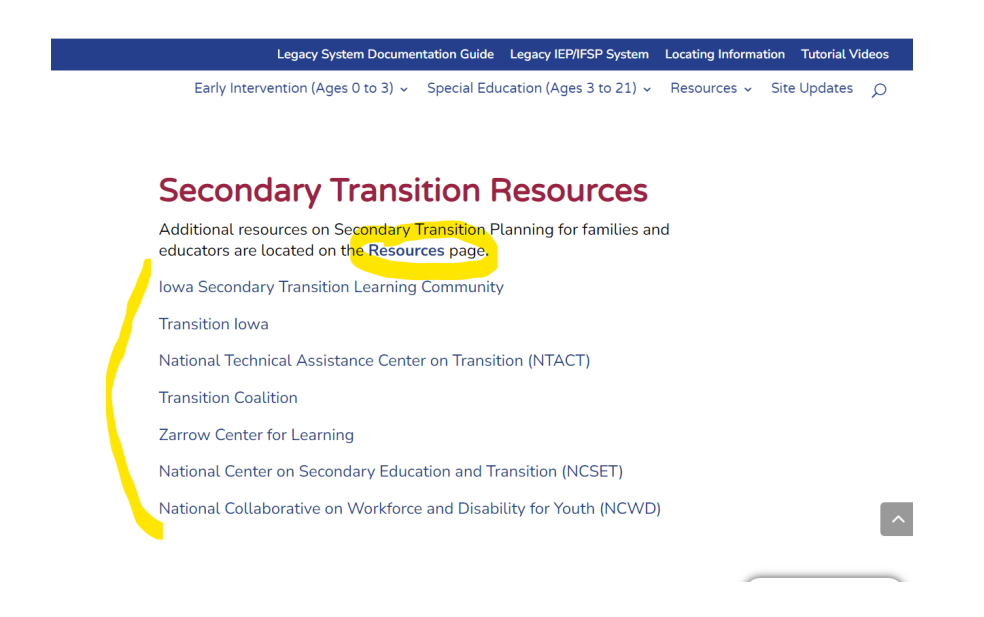

# *Note:* Iowa Administrative Code is linked at the bottom of many pages

Relevant sections from *Iowa Administrative Code / Iowa Rules of Special Education* are listed as links to the actual code at the bottom of many pages, for users who wish to read the source of Iowa's IDEA guidance. **Example (from Secondary Transition page)**:

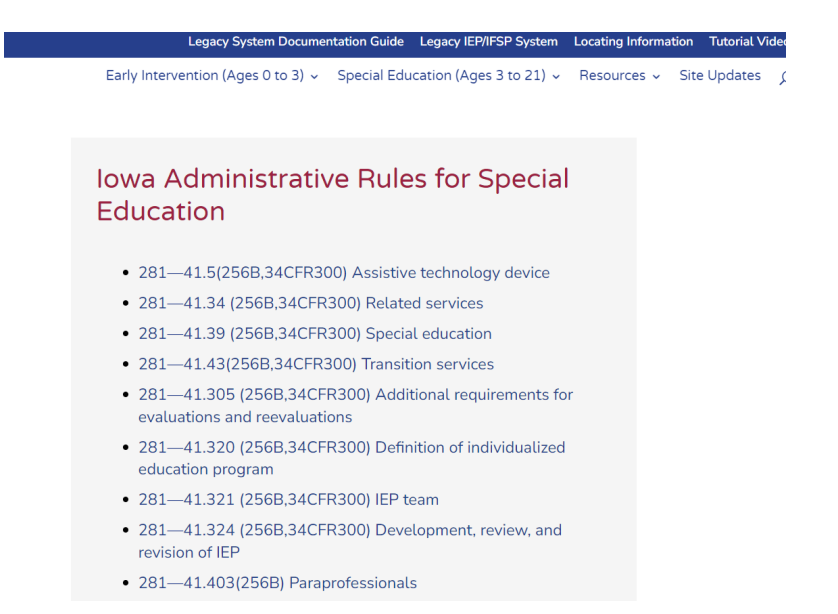

### *Note:* i3 text can be translated to many additional languages, using the Google Translate function in the lower right corner.

Select from multiple languages in the translate function. **Example**:

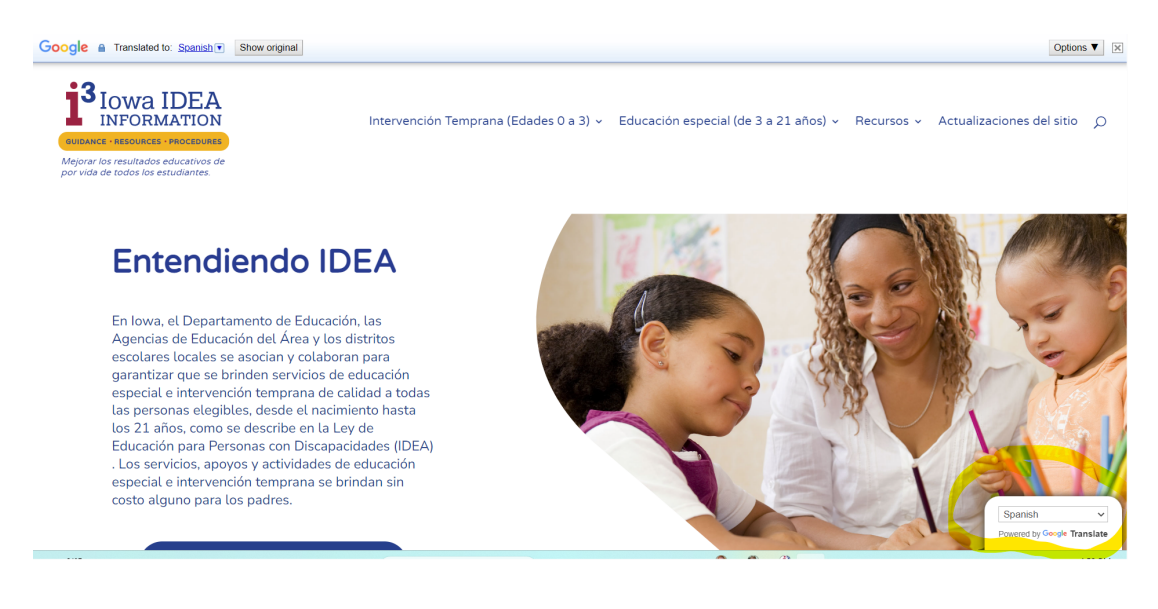